## Skills Training Grants (STG) User Guide

## **Submitting CWRG Completion Reports**

Last Updated: 15 June 2022

- 1. Log into the <u>Skills Training Grants page</u> with your BCeID.
- Scroll down the page to your Community Workforce Response Grant (CWRG) application, then click "Continue." The application's status must be "Report Completion."

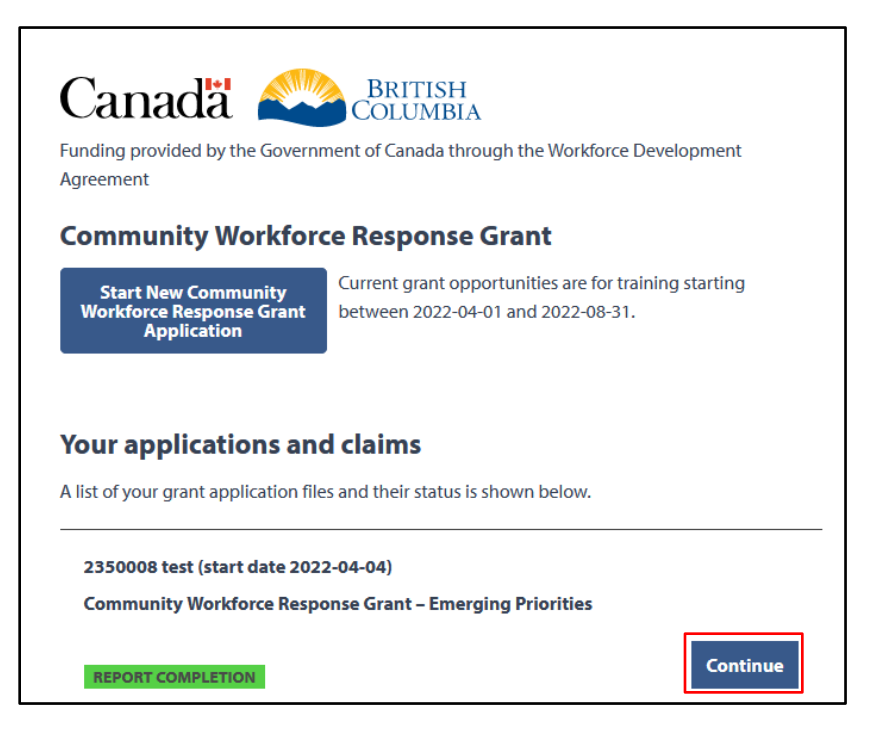

3. Click "Report Completion." The date must be after the Delivery End Date of your application.

| 2350008 test (t<br>Community Wo | raining start date 2<br>orkforce Response G   | 022-04-04)<br>Grant – Emerging I          | Priorities                                         |                   | Status<br>REPORT COMPL | ETION                                            |                   |
|---------------------------------|-----------------------------------------------|-------------------------------------------|----------------------------------------------------|-------------------|------------------------|--------------------------------------------------|-------------------|
| Your Cl<br>You ma               | aim has been approv<br>ay view the details of | ved. Your reimburs<br>Fyour claim assessr | ement amount is showr<br>nent by clicking on it be | n below.<br>Plow. | Links                  | You can only submit                              | a completion      |
| Claim                           | Submitted                                     | Assessed                                  | Status                                             | Amount            | View Agreema<br>View   | report on or after you<br>application's Delivery | ur<br>v End Date. |
| View Claim<br>Assessment        | 2022-04-04                                    | 2022-04-04                                | Claim Approved                                     | \$1,000.00        | Alternate conta        |                                                  |                   |

**4. Step 1**: Participant Completion. If any of your participants didn't finish the program, click the "No" button, tick the checkboxes beside the participant, and select a reason from the "Reason" dropdown. Click "Continue" when done.

| <b>Completion Report</b>                                  |                                                                                                    |                                                 |  |
|-----------------------------------------------------------|----------------------------------------------------------------------------------------------------|-------------------------------------------------|--|
| <b>Step 1 of 4</b><br>Participant Completion              | 1: Select Yes or No to the first                                                                                                    | st 2 questions                                  |  |
| * Response required                                       |                                                                                                    |                                                 |  |
| Have you uploaded all required documents<br>(a) Yes () No | Please select a reason                                                                                                    | ion Report. *                                   |  |
| Have all participants completed the training              | <pre>Found a full-time job Training conflicted with existing job Could not afford to remain in training</pre>                                        |                                                 |  |
| For each participant that did not complete,               | indicate Family reasons (e.g., taking care of child, relative)<br>Health reasons<br>Personal reasons (e.g., lost interest)<br>Lack of transportation | <b>3:</b> Pick a reason from the dropdown list. |  |
| Select All Name of participant                            | Enrolled in another training or education<br>Other (specify)<br>Unknown                                                                              |                                                 |  |
| sdfsdf sdfds                                              | Please select a reason                                                                                                    |                                                 |  |
| Showing 1 to 5 of 1 e<br>Cancel                           | theckbox beside<br>that didn't finish.                                                                                                    | 1<br>Continue                                   |  |

5. Step 2: Participant Employment. Select the employment status for each participant by using the drop-down menu. Depending on the employment status of the participant, additional drop-down menus may need to be selected before all options can be saved. Below is an example of one participant who is employed, and one who is now in school. Choose your selections for each participant, and select "Continue"

| Completio       | on Report                                                            |                                                                   |  |  |  |
|-----------------|----------------------------------------------------------------------|-------------------------------------------------------------------|--|--|--|
| Step 2 of 4     |                                                                      |                                                                   |  |  |  |
| Participant En  | nployment                                                            |                                                                   |  |  |  |
| * Response requ | ired                                                                 |                                                                   |  |  |  |
| Show 5 🔻        | entries Search:                                                      |                                                                   |  |  |  |
| Name of         | Employment Status                                                    |                                                                   |  |  |  |
| Participant     |                                                                      |                                                                   |  |  |  |
| emily emily     | Indicate employment status of this participant after the training, * |                                                                   |  |  |  |
|                 | Employed                                                             | <b>•</b>                                                          |  |  |  |
|                 | Full Time/Part Time *                                                |                                                                   |  |  |  |
|                 | Full-time                                                            |                                                                   |  |  |  |
|                 | Type of Employment *                                                 | For an employed participant,                                      |  |  |  |
|                 | Permanent                                                            | select 5 NAICS levels until it                                    |  |  |  |
|                 | What community does this participant work in? *                      | reaches 6 digits.                                                 |  |  |  |
|                 | Barlow Creek – Cariboo                                               |                                                                   |  |  |  |
|                 | What industry does this person work in? *                            |                                                                   |  |  |  |
|                 | 54 Professional, scientific and technical services                   | *                                                                 |  |  |  |
|                 | 541   Professional, scientific and technical services                |                                                                   |  |  |  |
|                 | 5414   Specialized design services                                   | For an employed participant,<br>select their occupation group and |  |  |  |
|                 | 54143   Graphic design services                                      | its sub-categories until it reaches                               |  |  |  |
|                 | 541430   Graphic design services                                     | 4 digits.                                                         |  |  |  |
|                 | What occupation does this person work in? *                          |                                                                   |  |  |  |
|                 | 3   Health occupations                                               | <b>*</b>                                                          |  |  |  |
|                 | 31 Professional occupations in health (except nursing)               | × .                                                               |  |  |  |
|                 | 314   Therapy and assessment professionals                           | <b>*</b>                                                          |  |  |  |
|                 | 3141   Audiologists and speech-language pathologists                 | × .                                                               |  |  |  |
|                 |                                                                      |                                                                   |  |  |  |

| julie julie  | Indicate employment status of this participant after the training. *<br>In school or training<br>What program is this person enrolled in? * | For a participant in school or<br>training, select the type of program<br>they're enrolled in from the drop-<br>down menu. | n |
|--------------|----------------------------------------------------------------------------------------------------|----------------------------------------------------------------------------------------------------|---|
|              | Trades training                                                                                                    |                                                                                                    |   |
| Showing 1 to | 5 of 2 entries                                                                                                    |                                                                                                    |   |
| Cancel       |                                                                                                    | Back                                                                                                    |   |

6. Step 3: Training Outcomes. Select the training outcome for each participant, by ticking the box or boxes. Once complete, click "Continue"

| <b>Completion Repo</b>                                                                                                    | ort                                                                                                    |  |  |  |
|----------------------------------------------------------------------------------------------------|----------------------------------------------------------------------------------------------------|--|--|--|
| Step 3 of 4                                                                                                    |                                                                                                    |  |  |  |
| Training Outcomes                                                                                                    |                                                                                                    |  |  |  |
| * Response required                                                                                                    |                                                                                                    |  |  |  |
| For each participant, select additional outcomes that describe changes in their employment situation after they have<br>completed training (select all that apply) * |                                                                                                    |  |  |  |
| Show 5 ventries                                                                                                    | Search:                                                                                                    |  |  |  |
| Name of Participant                                                                                                    | Selections                                                                                                    |  |  |  |
| emily emily                                                                                                    | <ul> <li>Increased job security (i.e. training allowed them to maintain job)</li> <li>Got promoted</li> <li>Took on more responsibilities</li> <li>Got an increase in pay</li> <li>Improved employability (skills and knowledge needed to find and maintain a job)</li> <li>None of the above</li> <li>Unknown</li> </ul> |  |  |  |
| julie julie                                                                                                    | <ul> <li>Increasedimentative (i.e. training anowed them to maintain job)</li> <li>bot promoted</li> <li>Took on more responsibilities</li> <li>Got an increase in pay</li> <li>Improved employability (skills and knowledge needed to find and maintain a job)</li> <li>None of the above</li> <li>Unknown</li> </ul>     |  |  |  |
| Showing 1 to 5 of 2 entries                                                                                                    |                                                                                                    |  |  |  |
| Cancel                                                                                                    | Back Continue                                                                                                    |  |  |  |

7. Step 4: Community Survey. Choose an option from each dropdown and write your responses in the "What did you like best [...]" and "What would you change [...]" fields. Click "Submit Completion Report" when done. Your completion report is now finished, and your application status will update to "Closed."

| Completion Report                                                                                                    |                                                 |
|----------------------------------------------------------------------------------------------------|-------------------------------------------------|
| Step 4 of 4                                                                                                    |                                                 |
| Community Survey                                                                                                    |                                                 |
| the scale from 1 to 7, rate now wene actistatement below renects your organization's experience with the grant.                                                  |                                                 |
| * response required                                                                                                    |                                                 |
| The online system i used to apply and report on the Community Workforce Response Grant was user-friendly, *                                                      | Survey response options:                        |
| Please select an option                                                                                                    | Please select an option 🔻                       |
| It was convenient to use BCeID to apply for the grant. *                                                                                                    | Diese select an ention                          |
| Please select an option                                                                                                    | 1 Very uptrue                                   |
| I received adequate support from the CWRG team in the process of my application. *                                                                               | 2 – Untrue                                      |
| Please select an option                                                                                                    | 3 – Somewhat untrue                             |
| The processing of my reimbursement was timely. *                                                                                                    | 4 – Neutral                                     |
| Please select an option                                                                                                    | 5 – Somewhat true                               |
| CMDC has three interior pariade with distinct preject delivery start dates. The preject delivery start dates allowed for a                                       | 6 – True                                        |
| intake aligned well with my project plan. *                                                                                                    | 7 – Very True                                   |
| Please select an option                                                                                                    | Don't Know                                      |
| The maximum funding limit in my stream was adequate to meet my project needs. *                                                                                  | Not Applicable                                  |
| Please select an option                                                                                                    |                                                 |
| Computitive Markforce Response Grant allowed my exemption to various data to serve at the torus                                                                  |                                                 |
| community workforce response Grant allowed my organization to respond to labour and skills needs that my community/industry has identified in a timely manner. * |                                                 |
| Please select an option 🔻                                                                                                    |                                                 |
| Participation in the Community Workforce Response Grant encouraged my organization to engage with stakeholders or                                                |                                                 |
| partners in my community/industry (e.g., local governments, Indigenous partners, educational institutions, employers,                                            |                                                 |
| industry and sector groups).*                                                                                                    |                                                 |
| Please select an option                                                                                                    |                                                 |
| As a result of participation in the Community Workforce Response Grant, my organization was able to create new                                                   |                                                 |
| community/industry.*                                                                                                    |                                                 |
| Please select an option 🔻                                                                                                    |                                                 |
| Community Workforce Response Grant increased my organization's capacity to respond to labour and skills needs in the                                             |                                                 |
| future. *                                                                                                    |                                                 |
| Please select an option                                                                                                    |                                                 |
| Community Workforce Response Grant helped position my organization as a key player in addressing labour force needs                                              |                                                 |
| of my community/ industry. *                                                                                                    |                                                 |
| Please select an option                                                                                                    |                                                 |
| To the best of my knowledge, skilled workers who completed this training program were available right when employers in the community/inductor needed them *     |                                                 |
| Please select an option                                                                                                    |                                                 |
|                                                                                                    |                                                 |
| To the best of my knowledge, the skills that participants received through this training were relevant to the needs of<br>employers in my community/industry. *  |                                                 |
| Please select an option                                                                                                    |                                                 |
| If there are continuing or future labour and skills needs in your community/industry would you apply for the grant again                                         |                                                 |
| n trefe are conclining of ractine labour and skins needs in your communicy, industry, would you apply for the grant again *                                      | All fields, including the text response fields, |
| Please select an option 🔻                                                                                                    | need to be filled out.                          |
| What did you like best about the Community Workforce Response Grant program? *                                                                                   |                                                 |
|                                                                                                    |                                                 |
|                                                                                                    |                                                 |
|                                                                                                    |                                                 |
| 2000 chars left                                                                                                    |                                                 |
| What would you change or improve about the program or process? *                                                                                                 |                                                 |
|                                                                                                    |                                                 |
|                                                                                                    |                                                 |
|                                                                                                    |                                                 |
| 2000 chars left                                                                                                    |                                                 |
|                                                                                                    |                                                 |
| Cancel Back Submit Completion Report                                                                                                    |                                                 |